### **Apéndice A**

### A1 Programas en CoDeSys2.3 VARIABLES GLOBALES

VAR\_GLOBAL (\* Binary inputs \*) sen\_T1\_full AT %IX0.0: BOOL; sen\_T1\_halffull AT %IX0.1: BOOL; sen\_T1\_empty AT %IX0.2: BOOL; sen\_T2\_full AT %IX0.3: BOOL; sen\_T2\_halffull AT %IX0.4: BOOL; sen\_T2\_empty AT %IX0.5: BOOL; sen\_mix\_full AT %IX0.6: BOOL; sen\_mix\_empty AT %IX0.7: BOOL; (\* Analog inputs \*) level\_TANK1\_INT AT %IW2: UINT; level\_TANK2\_INT AT %IW4: UINT; level\_Mix\_INT AT %IW6: UINT; (\* Binay outputs to System - Aktuators \*) V\_T1\_to\_T2a AT %QX0.0: BOOL; V\_T1\_to\_T2b AT %QX0.3: BOOL; V\_T1\_to\_Mix AT %QX0.1: BOOL; V\_fill\_T1 AT %QX1.1: BOOL; V\_T2\_to\_T1a AT %QX0.2: BOOL; V\_T2\_to\_T1b AT %QX1.2: BOOL; V\_T2\_to\_Mix AT %QX0.4: BOOL; V\_Evac\_Mix AT %QX0.5: BOOL; Pumpe1 AT %QX0.6: BOOL; Pumpe2 AT %QX0.7: BOOL; V\_Mix\_T1 AT %QX1.0: BOOL; V\_Mix\_T2 AT %QX1.3: BOOL; (\* dates to Control Panel \*) level\_TANK1\_REAL: REAL; level\_TANK2\_REAL: REAL; level\_Mix\_REAL: REAL; pumpe1\_level AT %QW2: INT; pumpe2\_level AT %QW4: INT; air1 AT %QX1.4: BOOL; air2 AT %QX1.5: BOOL; air3 AT %QX1.6: BOOL; vo\_warnung: BOOL; vo\_strWarnung: STRING; vi\_resetWarnung: BOOL; END\_VAR

/\* Sensor que informa Tanque 1 semi-lleno /\* Sensor que informa Tanque 1 vacio /\* Sensor que informa Tanque 2 lleno /\* Sensor que informa Tanque 2 semi-lleno /\* Sensor que informa Tanque 2 vacia

/\* Sensor que informa Tanque 1 lleno

- /\* Sensor que informa Tanque 2 vacio
- /\* Sensor que informa Tanque mezcla lleno
- /\* Sensor que informa Tanque mezcla vacio

/\* Nivel del tanque1 /\* Nivel del tanque2 /\* Nivel del tanque de mezcla /\* Apertura/Cierre, válvula 1 de T1 a T2 /\* Apertura/Cierre, válvula mix de T1 a T2 /\* Apertura/Cierre, válvula de T1 a mezcla /\* Apertura/Cierre, válvula para llenar T1 /\* Apertura/Cierre, válvula de T2 a T1 /\* Apertura/Cierre, válvula mix T2 a T1 /\* Apertura/Cierre, válvula de T2 a mezcla /\* Apertura/Cierre, válvula vaciado mezcla /\* Encendido/Apagado, bomba 1 /\* Encendido/Apagado, bomba 2 /\* Apertura/Cierre, válcula de mezcla a T1 /\* Apertura/Cierre, válcula de mezcla a T2 /\* nivel de T1 en unidades [0..1] /\* nivel de T2 en unidades [0..1] /\* nivel de mezcla en unidades [0..1] /\* nivel de bombeo B1 en unidades [0..1] /\* nivel de bombeo B2 en unidades [0..1] /\* aire1 /\* aire2 /\* aire3 /\* variable de alarma /\* mensaje de alarma /\* variable de reset

### MAIN FUNCTION (PLC\_PRG)

PROGRAM PLC PRG (PRG-ST) VAR hand: BOOL; auto: BOOL; ak\_T1\_T2a AT %QX0.0: BOOL; ak\_T1\_T2b AT %QX0.3: BOOL; ak T1 Mix AT %OX0.1: BOOL; ak Fill T1 AT %QX1.1: BOOL; ak\_T2\_T1a AT %QX0.2: BOOL; ak\_T2\_T1b AT %QX1.2: BOOL; ak T2 mix AT %QX0.4: BOOL; ak\_Mix\_evac AT %QX0.5: BOOL; ak Mix T1 AT %OX1.0:BOOL; ak Pumpe1 AT %QX0.6: BOOL; ak\_Pumpe2 AT %QX0.7: BOOL; pumpe1\_level AT %QW2: INT; pumpe2 level AT %QW4: INT; FLAG: BOOL:=TRUE; END\_VAR ak\_Mix\_T1:=FALSE; IF (auto)=TRUE THEN /\*Modo automático auto:=TRUE; FLAG:=TRUE; Practica(); ELSE IF (hand)=TRUE THEN /\*Modo manual hand:=TRUE; IF (FLAG) = TRUE THEN /\*Inicialización de variables ak Fill T1:=FALSE; ak\_T1\_T2a:=FALSE; ak\_T2\_T1a:=FALSE; ak T1 T2b:=FALSE; ak\_T2\_T1b:=FALSE; ak\_T2\_Mix:=FALSE; ak Mix evac:=FALSE; ak\_Pumpe1:=FALSE; ak\_Pumpe2:=FALSE; FLAG:=FALSE; ELSE; END IF handcontrol(); ELSE ak\_Fill\_T1:=FALSE; ak\_T1\_T2a:=FALSE; ak T2 T1a:=FALSE; ak\_T1\_T2b:=FALSE; ak\_T2\_T1b:=FALSE; ak T2 Mix:=FALSE; ak\_Mix\_evac:=FALSE;

ak Pumpe1:=FALSE; ak Pumpe2:=FALSE;; END IF END\_IF conversion(); 35

### 4.1.3 AUTOCONTROL (Practica)

**PROGRAM** Practica VAR sen T1 full AT %IX0.0: BOOL; sen\_T1\_half AT %IX0.1: BOOL; sen\_T1\_empty AT %IX0.2: BOOL; sen T2 full AT %IX0.3: BOOL; sen\_T2\_half AT %IX0.4: BOOL; sen T2 empty AT %IX0.5: BOOL; sen Mix full AT %IX0.6: BOOL; ak\_T1\_T2a AT %QX0.0: BOOL; ak\_T1\_T2b AT %QX0.3: BOOL; ak T1 Mix AT %QX0.1: BOOL; ak\_Fill\_T1 AT %QX1.1: BOOL; ak\_T2\_T1a AT %QX0.2: BOOL; ak T2 T1b AT %QX1.2: BOOL; ak T2\_mix AT %QX0.4: BOOL; ak\_Mix\_evac AT %QX0.5: BOOL; ak Mix T1 AT %QX1.0:BOOL; ak\_Pumpe1 AT %QX0.6: BOOL; ak\_Pumpe2 AT %QX0.7: BOOL; reset: BOOL:=FALSE; FULLEN: BOOL:=TRUE; LEEREN: BOOL:=FALSE; FLAG: BOOL:=FALSE; ALLE: BOOL:=FALSE; MIX1: BOOL := FALSE; 36 TRANS: BOOL:=FALSE; CAR: BOOL; END VAR \*\*\*\*\* pumpe1\_level:= pumpe1\_level+30000; WHILE (pumpe1 level) < 0 DOpumpe1\_level:=pumpe1\_level-100; END WHILE pumpe2 level:= pumpe2 level+30000; WHILE (pumpe2\_level) < 0 DOpumpe2\_level:=pumpe2\_level-100; END WHILE IF (FULLEN)=TRUE THEN /\*Llenado Tanque 1 IF (sen T1 full) = FALSE THEN FULLEN:=TRUE; LEEREN:=FALSE;

```
ak_Fill_T1:=TRUE;
           ak_T1_T2a:=FALSE;
           ak_T2_T1a:=FALSE;
           ak_T1_T2b:=FALSE;
           ak_T2_T1b:=FALSE;
           ak_T2_Mix:=FALSE;
           ak_T1_Mix:=FALSE;
           ak_Mix_evac:=FALSE;
           ak Pumpe1:=FALSE;
           ak_Pumpe2:=FALSE;
     ELSE
           LEEREN:=TRUE;
           FULLEN:=FALSE;
37
           ak_Fill_T1:=FALSE;
           ak_T1_T2a:=FALSE;
           ak_T2_T1a:=FALSE;
           ak_T1_T2b:=FALSE;
           ak_T2_T1b:=FALSE;
           ak_T2_Mix:=FALSE;
           ak_T1_Mix:=FALSE;
           ak Mix evac:=FALSE;
           ak_Pumpe1:=FALSE;
           ak_Pumpe2:=FALSE;
     END IF
ELSE;
END_IF
IF (LEEREN)=TRUE THEN
     IF (sen_T1_empty) = FALSE THEN
           FULLEN:=FALSE;
           LEEREN:=TRUE;
                                        /*Activar Bomba1
           IF (sen_T2_full)=FALSE THEN
                 ak_T1_T2a:=TRUE;
                 ak T1 T2b:=TRUE;
                 ak_T2_T1a:=FALSE;
                 ak_T2_T1b:=FALSE;
                 ak Fill T1:=FALSE;
                 ak_T2_Mix:=FALSE;
                 ak_T1_Mix:=FALSE;
                 ak Mix evac:=FALSE;
                 ak_Pumpe1:=TRUE;
                 ak_Pumpe2:=FALSE;
           ELSE
                 FLAG:=1;
           END_IF
     ELSE
38
           FLAG:=1;
     END_IF
END_IF
```

```
IF (FLAG)=TRUE THEN
     ak_Pumpe1:=FALSE;
     ak Pumpe2:=TRUE;
                                   /*Activar bomba 2
     ak_T1_T2a:=FALSE;
     ak_T2_T1a:=FALSE;
     ak T1 T2b:=FALSE;
     ak_T2_T1b:=FALSE;
     ak_Fill_T1:=FALSE;
     ak T2 Mix:=TRUE;
     ak_T1_Mix:=FALSE;
     ak Mix evac:=FALSE;
     IF (sen_Mix_full)=TRUE THEN
           CAR:=TRUE;
           ALLE:=FALSE;
           FLAG:=FALSE;
     ELSE; END_IF
ELSE; END IF
                                   /*Evacuacion de mezcla
IF(CAR)=TRUE THEN
     ak_T1_T2a:=FALSE;
     ak_T2_T1a:=FALSE;
     ak_T1_T2b:=FALSE;
     ak T2 T1b:=FALSE;
     ak_T2_Mix:=FALSE;
     ak Mix evac:=TRUE;
     ak_Pumpe1:=FALSE;
     ak_Pumpe2:=FALSE;
39
     IF (sen_Mix_empty)=TRUE THEN
           ak_Mix_evac:=FALSE;
           CAR:=FALSE;
           MIX1:=TRUE;
           ALLE:=FALSE;
           LEEREN:=FALSE;
           FLAG:=FALSE;
           TRANS:=TRUE;
     ELSE; END IF
END IF
                                   /*Trasbase de líquido de T1 a mezcla
IF (MIX1) = TRUE THEN
     ak_T1_T2a:=FALSE;
     ak_T2_T1a:=FALSE;
     ak T1 T2b:=FALSE;
     ak T2 T1b:=FALSE;
     ak_T2_Mix:=FALSE;
     ak T1 Mix:=TRUE;
     ak_Mix_evac:=FALSE;
     ak_Pumpe1:=TRUE;
     ak Pumpe2:=FALSE;
     IF (sen_Mix_full)=TRUE THEN
```

```
ALLE:=TRUE;
           MIX1:=FALSE;
     ELSE IF(sen_T2_empty)=TRUE THEN
           ALLE:=TRUE;
           MIX1:=FALSE;
     ELSE; END IF
END_IF END_IF
IF (ALLE)=TRUE THEN
40
     ak_T1_T2a:=FALSE;
     ak_T2_T1a:=FALSE;
     ak T1 T2b:=FALSE;
     ak_T2_T1b:=FALSE;
     ak_T2_Mix:=FALSE;
     ak T1 Mix:=FALSE;
     ak Mix evac:=TRUE;
     ak_Pumpe1:=FALSE;
     ak Pumpe2:=FALSE;
     IF (sen_Mix_empty)=TRUE THEN
           ak_Mix_evac:=FALSE;
           FULLEN:=TRUE;
           ALLE:=FALSE;
           MIX1:=FALSE;
           LEEREN:=FALSE;
           FLAG:=FALSE;
           TRANS:=TRUE;
     ELSE; END IF
ELSE; END IF
IF (reset)=TRUE THEN
                                        /*Resetear sistema
     ak T1 T2a:=FALSE;
     ak_T2_T1a:=FALSE;
     ak T1 T2b:=FALSE;
     ak_T2_T1b:=FALSE;
     ak_T2_Mix:=FALSE;
     ak T1 Mix:=FALSE;
     ak Mix evac:=FALSE;
     ak_Pumpe1:=FALSE;
     ak Pumpe2:=FALSE;
     FULLEN:=TRUE;
ELSE; END_IF
41
```

### HANDCONTROL

PROGRAM handcontrol VAR ak\_T1\_T2a AT %QX0.0: BOOL; ak\_T1\_T2b AT %QX0.3: BOOL; /\*Programa para en control manual

ak\_T1\_Mix AT %QX0.1: BOOL; ak\_Fill\_T1 AT %QX1.1: BOOL; ak T2 T1a AT %OX0.2: BOOL; ak\_T2\_T1b AT %QX1.2: BOOL; ak T2 mix AT %QX0.4: BOOL; ak Mix evac AT %OX0.5: BOOL; sen\_T1\_full AT %IX0.0: BOOL; sen\_T1\_empty AT %IX0.2: BOOL; sen T2 full AT %IX0.3: BOOL; sen\_T2\_empty AT %IX0.5: BOOL; sen Mix full AT %IX0.6: BOOL; sen\_Mix\_empty AT %IX0.7: BOOL; ak\_Mix\_T1 AT %QX1.0:BOOL; ak\_Pumpe1 AT %QX0.6: BOOL; ak Pumpe2 AT %QX0.7: BOOL; hand: BOOL; p1 level AT %QW2: INT; p2\_level AT %QW4: INT; pumpe1mas: BOOL :=FALSE; pumpe1menos: BOOL :=FALSE; pumpe2mas: BOOL :=FALSE; 42 pumpe2menos: BOOL :=FALSE; FLAG: BOOL := FALSE; **RESET: BOOL;** akt\_T1\_T2: BOOL; akt T2 T1: BOOL; END VAR hand:=TRUE; IF (FLAG)=TRUE THEN /\*Inicialización de variables ak\_T1\_T2a:=FALSE; ak T1 T2b:=FALSE; ak pumpe1:=FALSE; ak\_Fill\_T1:=FALSE; ak T1 Mix:=FALSE; ak\_T2\_T1a:=FALSE; ak\_T2\_T1b:=FALSE; ak T2 Mix:=FALSE; ak\_Mix\_evac:=FALSE; ak\_pumpe2:=FALSE; FLAG:=FALSE; ELSE; END\_IF IF (akt T1 T2)=TRUE THEN /\*trasbase t1 a t2 IF (sen\_T1\_empty) = FALSE AND (sen\_T2\_full) = FALSE THEN ak\_T1\_T2a:=TRUE; ak\_T1\_T2b:=TRUE; ak\_pumpe1:=TRUE;

```
ak_Fill_T1:=FALSE;
           ak_T1_Mix:=FALSE;
           ak T2 T1a:=FALSE;
           ak_T2_T1b:=FALSE;
           ak_T2_Mix:=FALSE;
43
           ak_Mix_evac:=FALSE;
           ak_pumpe2:=FALSE;
           FLAG:=FALSE;
     ELSE
           FLAG:=TRUE;
     END_IF
ELSE; END_IF
IF (ak_T1_Mix)=TRUE THEN
                                   /*Trasbase de T1 a mezcla
     IF (sen_T1_empty) = FALSE AND (sen_Mix_full) = FALSE THEN
           ak_T1_T2a:=FALSE;
           ak_T1_T2b:=FALSE;
           ak pumpe1:=TRUE;
           ak_Fill_T1:=FALSE;
           ak_T1_Mix:=TRUE;
           ak T2 T1a:=FALSE;
           ak_T2_T1b:=FALSE;
           ak_T2_Mix:=FALSE;
           ak Mix evac:=FALSE;
           ak_pumpe2:=FALSE;
           FLAG:=FALSE;
     ELSE
           FLAG:=TRUE;
     END IF
ELSE; END IF
IF (akt_T2_T1)=TRUE THEN
                                   /*Trasbase de T2 a T1
     IF (sen T2 empty) = FALSE AND (sen T1 full) = FALSE THEN
           ak T1 T2a:=FALSE;
           ak_T1_T2b:=FALSE;
           ak pumpe1:=FALSE;
           ak Fill T1:=FALSE;
44
           ak T1 Mix:=FALSE;
           ak_T2_T1a:=TRUE;
           ak_T2_T1b:=TRUE;
           ak_T2_Mix:=FALSE;
           ak Mix evac:=FALSE;
           ak_pumpe2:=TRUE;
           FLAG:=FALSE;
     ELSE
           FLAG:=TRUE;
     END_IF
ELSE; END_IF
```

```
IF (ak_T2_mix)=TRUE THEN
                                   /*Trasbase de T2 a mezcla
      IF (sen_T2_empty) =FALSE AND (sen_Mix_full) =FALSE THEN
           ak_T1_T2a:=FALSE;
           ak_T1_T2b:=FALSE;
           ak pumpe1:=FALSE;
           ak_Fill_T1:=FALSE;
           ak_T1_Mix:=FALSE;
           ak_T2_T1a:=FALSE;
           ak_T2_T1b:=FALSE;
           ak T2 Mix:=TRUE;
           ak_Mix_evac:=FALSE;
           ak_pumpe2:=TRUE;
           FLAG:=FALSE;
      ELSE
           FLAG:=TRUE;
      END IF
ELSE; END_IF
IF (ak_Mix_evac)=TRUE THEN
                                         /*Evacuación de mezcla
      IF (sen_Mix_empty)=FALSE THEN
           ak T1 T2a:=FALSE;
           ak T1 T2b:=FALSE;
           ak_pumpe1:=FALSE;
           ak Fill T1:=FALSE;
           ak_T1_Mix:=FALSE;
           ak_T2_T1a:=FALSE;
           ak T2 T1b:=FALSE;
           ak_T2_Mix:=FALSE;
           ak_Mix_evac:=TRUE;
           ak pumpe2:=FALSE;
           FLAG:=FALSE;
      ELSE
           FLAG:=TRUE;
      END IF
ELSE; END_IF
IF (pumpe1mas) = TRUE THEN
                                         /*Manejo de niveles del bombeo
      p1_level:=p1_level+5000;
      WHILE (p1 level) < 0 \text{ DO}
           p1_level:=p1_level-100;
      END_WHILE
      pumpe1mas:=FALSE;
ELSE; END_IF
IF (pumpe1menos) = TRUE THEN
      p1 level:=p1 level-5000;
      WHILE (p1\_level) < 0 DO
           p1 level:=p1 level+100;
      END_WHILE
```

pumpe1menos:=FALSE; ELSE; END\_IF IF (pumpe2mas) = TRUE THEN p2\_level:=p2\_level+5000; WHILE  $(p2\_level) < 0 DO$ p2\_level:=p2\_level-100; END\_WHILE pumpe2mas:=FALSE; ELSE; END\_IF IF (pumpe2menos) = TRUE THEN p2 level:=p2 level-5000; WHILE  $(p2\_level) < 0 DO$ p2\_level:=p2\_level+100; END WHILE pumpe2menos:=FALSE; ELSE; END\_IF

IF (RESET) = TRUE THEN FLAG:=TRUE; RESET:=FALSE; ELSE;END IF

### **CONVERSION**

Level\_Mix\_REAL := (level\_M\_INT- 0.2\*27648) / (0.8\*27648);

### PERIFERIA DESCENTRALIZADA

#### INTRODUCCIÓN

En el mundo industrial, ocurre con frecuencia que el PLC de control está colocado a una distancia tal que, el llevar todos los cables de las entradas y salidas hasta los órganos de control y accionamiento de la máquina, exigirían un mazo de cables de unas proporciones elevadas, con los consiguientes problemas de tendido de los mismos, espacio, pérdidas de señal, costo económico de material y colocación, etc. Para evitar estos problemas, los fabricantes de PLCs y otros componentes industriales, proporcionan dentro de su gama de productos, la posibilidad de enlazar el PLC y los elementos de la máquina mediante un bus de datos, el cual con sólo dos o cuatro hilos (según el tipo de bus), transmite la información de forma rápida y eficaz. Lógicamente, es necesario colocar a pie de máquina un módulo que centralice la conexión de todos los controles y accionamientos, que enlace (mediante el bus) con el PLC y que procese la información recibida para transmitirla al PLC. Estos módulos pueden ser de entradas/salidas descentralizadas, válvulas inteligentes o elementos similares. Su característica principal es la alta velocidad de comunicación, de tal forma que, prácticamente no influye en el tiempo total de Scan del PLC (aumenta con valores inferiores a un 5 %)

#### MÓDULOS DE ENTRADAS – SALIDAS DESCENTRALIZADAS.

Actualmente existen productos adaptados a todas las necesidades: entradas salidas digitales y analógicas, temporizadores, contadores, etc. Incluso existen productos dotados de CPU propia, mediante la cual pueden ser maestros de otros módulos de E/S descentralizada. Dependiendo del fabricante, se pueden incluir en todo tipo de redes (Profibús, DeviceNet, etc.)

Los módulos utilizados en la Célula del centro son del tipo Siemens ET200M. Se han colocado dos de módulos integrados estos directamente en la línea principal de Profibús. Tienen su propia dirección profibús y están montados en dos armarios colocados a ambos lados de la cinta, junto a los puestos mas alejados del PLC de control de la propia cinta. A estos módulos se les han conectado módulos de

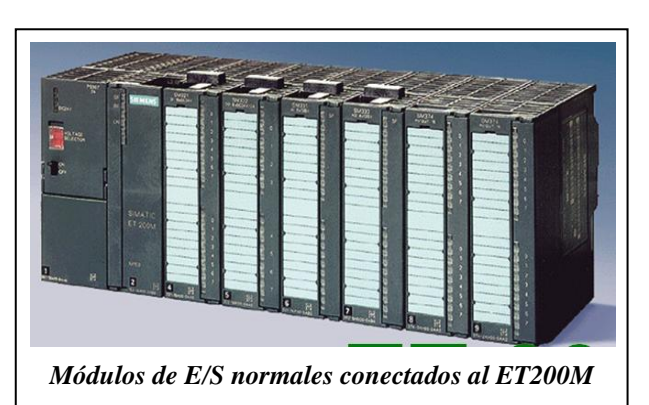

entradas/salidas digitales estándar, y el tratamiento que les da el PLC es exactamente igual que si estuvieran conectadas en el mismo rack de la CPU. Sus principales características son:

- Admite la conexión de todos los módulos de E/S del S7-300
- Configuración (en profibús) de los módulos definible por el usuario, direccionándolos como E/S del propio PLC
- Velocidad de transmisión de hasta 12 Mbit/s.
- Conexiones a un solo hilo
- Módulos con bus activo (se pueden conectar y desconectar con el sistema funcionando)

Otros ejemplos de módulos de E/S descentralizadas son:

ET 200 S de Siemens.

- Máximo de 63 módulos conectables
- Módulos de entradas/salidas analógicas
- Módulos de contador
- Módulos arrancadores de motores
- Puerto comunicaciones RS232

Dentro de las posibilidades de éste módulo, existe la IM151 que funciona como CPU de sus propias entradas y salidas descentralizadas. De sus características, son de resaltar:

- Módulos de programación propios, FBs, FCs, DBs (128 de cada)
- 2048 marcas internas
- 128 temporizadores
- 64 contadores de impulsos
- 1536 Bytes E/A de direccionamiento lógico
- Mémori card de 2MB
- Memoria integrada de 40 Kb (para carga) y 24 KB (para trabajo).
- Módulos de E/S digitales
- Módulos de E/S analógicos
- Módulo contador para encoder incremental a 100 KHz
- Módulo contador para encoder absoluto
- Interface serie RS232 RS422/485

El módulo ET200X está especialmente pensado para colocación en máquina sin necesidad de armario, lo que reduce de forma importante costos, dentro de sus características principales destacan:

- 7 módulos de expansión.
- Módulo de enlace ASI
- Arrancadores de motor mecánicos y electrónicos de hasta 5,5 Kw
- Módulos neumáticos (preparados para material FESTO)
- Programable vía Profibús DP

ET200B de tamaño compacto con interfase Profibús DP integrado. Características principales:

- Diferentes versiones: Entradas digitales, Salidas digitales, E/S digitales, en CC y AC, varias tensiones, etc.
- Velocidad de transmisión de hasta 12 Mbit/s
- Cableado a tres o cuatro hilos.
- Fijación de los cables por tornillo o resorte.

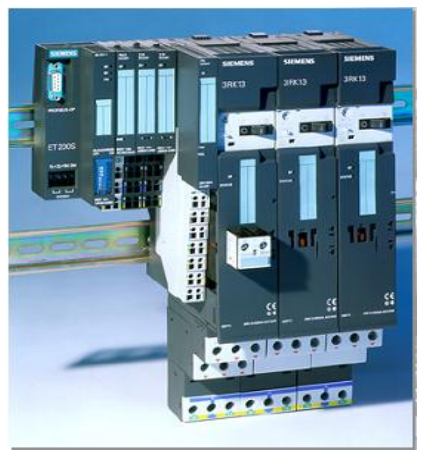

Módulos de E/S ET200S de Siemens

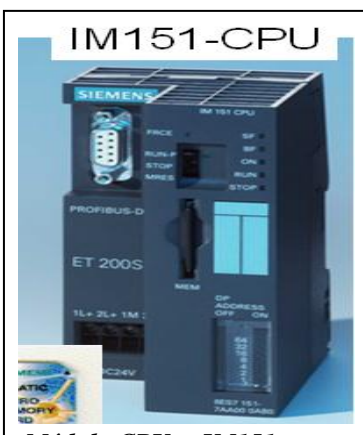

Módulo CPU -- IM151

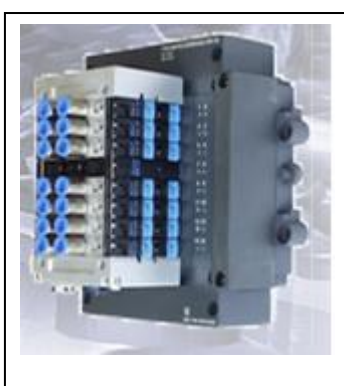

Módulo neumático

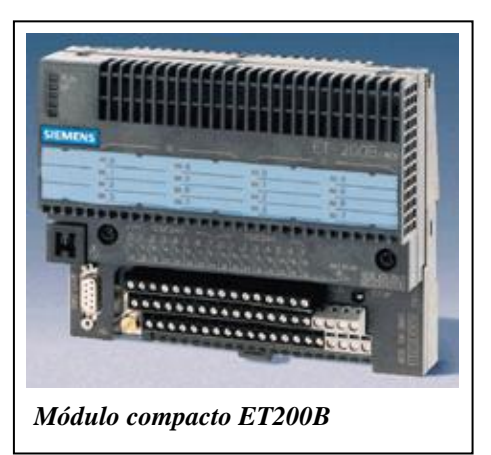

ET200IS con módulos de E/S remotas para zonas con riesgo de explosión.

- Modular (máximo 32 módulos)
- Montaje en bastidor estándar
- Certificaciones de todo tipo ( Cenelec, FM, UL, CSA, Instrumentación ANSI/ISA, montaje en barcos, etc.)

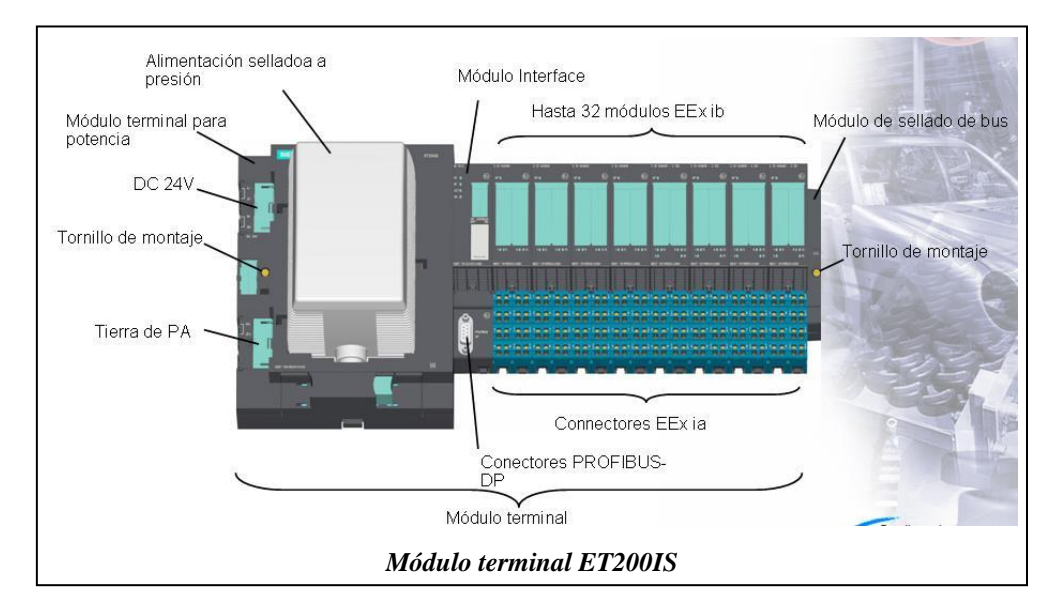

Para configurar una unidad de E/S descentralizadas en Profibús, desde configurar Hardware, buscar en la librería la unidad de E/S correspondiente (en la imagen una ET200M), y colocarla como esclava del maestro DP (X2), a continuación, direccional las entradas y salidas (se pueden cambiar las que son colocadas por defecto)

|              | PS 307 5A                                                           |                                                                                 |                             | -           |                |
|--------------|---------------------------------------------------------------------|---------------------------------------------------------------------------------|-----------------------------|-------------|----------------|
| 2            | CPU 315-2 DP                                                        |                                                                                 |                             |             |                |
| 2            | Maestro DP                                                          |                                                                                 |                             |             |                |
| 3            |                                                                     |                                                                                 |                             |             |                |
| 4            | DI16xDC24V                                                          |                                                                                 |                             |             | 10 STATE STATE |
| 5            | DI16xDC24V                                                          |                                                                                 |                             |             | Ť              |
| 6            | D016xDC24V/0.54                                                     | <b>\</b>                                                                        |                             |             |                |
| 7            | D016xDC24V/0.54                                                     |                                                                                 |                             |             |                |
| 8            |                                                                     |                                                                                 |                             |             | (a) rento      |
| 9            |                                                                     |                                                                                 |                             |             |                |
| 10           | 1                                                                   |                                                                                 |                             |             |                |
| 10           | 2                                                                   |                                                                                 |                             |             |                |
| 11           |                                                                     |                                                                                 |                             |             |                |
| 11           |                                                                     |                                                                                 |                             |             | 1              |
| 11           |                                                                     |                                                                                 |                             |             |                |
| 11           |                                                                     |                                                                                 | 1                           |             |                |
| 11           |                                                                     |                                                                                 | 1                           |             |                |
| 11           | (3) PER-01                                                          |                                                                                 |                             |             |                |
| 11           | (3) PER-01                                                          | 6                                                                               | 1                           |             |                |
| 11           | (3) PER-01                                                          | Referencia                                                                      | Dirección E                 | Dirección S | Comentario     |
| 11<br>5lot   | (3) PER-01                                                          | Referencia<br>6ES7 321-1BH01-0AA0                                               | Dirección E                 | Dirección S | Comentario     |
| 11<br>5 ot 4 | (3) PER-01<br>Módulo<br>DI16xDC24V<br>DI16xDC24V                    | Referencia<br>6ES7 321-1BH01-0AA0<br>6ES7 321-1BH01-0AA0                        | Dirección E<br>1617<br>2021 | Dirección S | Comentario     |
| 11           | (3) PER-01<br>Módulo<br>D116xDC24V<br>D116xDC24V<br>D016xDC24V/0.5A | Referencia<br>6ES7 321-1BH01-0AA0<br>6ES7 321-1BH01-0AA0<br>6ES7 322-1BH01-0AA0 | Dirección E<br>1617<br>2021 | Dirección S | Comentario     |

### Manual de formación

### para soluciones generales en automatización

### Totally Integrated Automation (TIA)

# MÓDULO A4

### Programación de la CPU 315-2 DP

Este documento fue suministrado por SIEMENS Siemens A&D SCE (Tecnología en Automatización y Accionamientos, Siemens A&D, coopera con la Educación) para formación. Siemens no hace ningún tipo de garantía con respecto a su contenido.

El préstamo o copia de este documento, incluyendo el uso e informe de su contenido, sólo se permite dentro de los centros de formación.

En caso de excepciones se requiere el permiso por escrito de Siemens A&D SCE (Mr. Knust: E-Mail: michael.knust@hvr.siemens.de). Cualquier incumplimiento de estas normas estará sujeto al pago de los posibles perjuicios causados. Todos los derechos quedan reservados para la traducción y posibilidad de patente.

Agradecemos al Ingeniero Michael Dziallas, a los tutores de las escuelas de formación profesional, así como a todas aquellas personas que nos han prestado su colaboración para la elaboración de este documento.

#### PAGE:

| 1. | Inicio                                                         | 4  |
|----|----------------------------------------------------------------|----|
| 2. | Notas para la elaboración de una aplicación en una CPU 315-2DP | 6  |
| 3. | Generación de la configuración Hardware de una CPU 315-2DP     | 7  |
| 4. | Escribiendo un Programa STEP 7                                 | 19 |
| 5. | Depurando un Programa STEP 7                                   | 22 |

Los símbolos siguientes acceden a los módulos especificados:

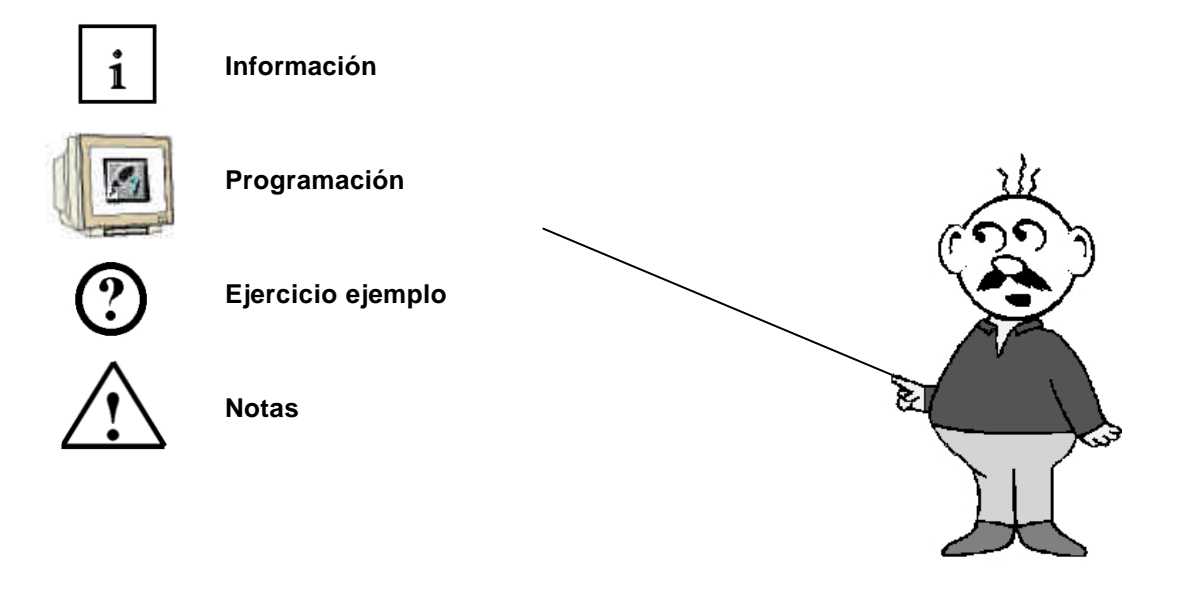

### 1. INICIO

SIEMENS

El módulo A4 pertenece al contenido de la Programación Básica de STEP 7

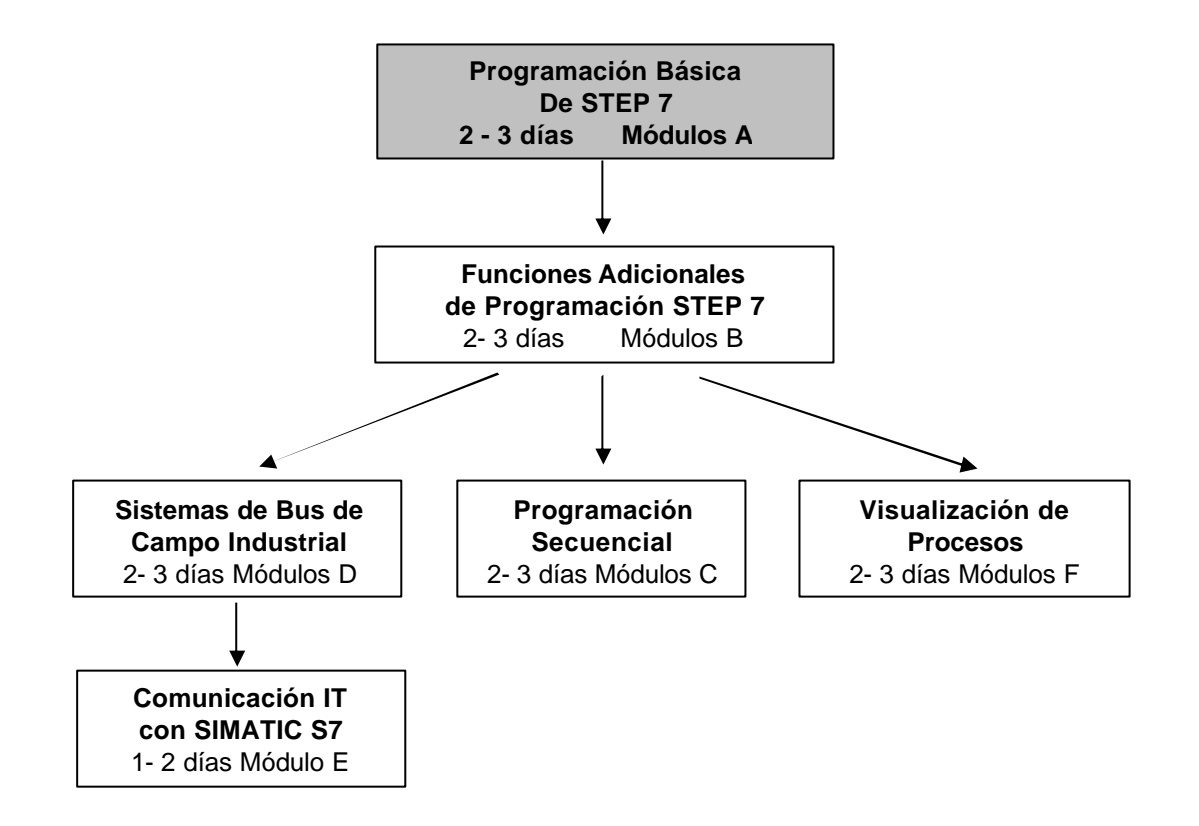

#### Finalidad del Aprendizaje:

En este módulo, el lector aprenderá sobre como configurar el hardware de una CPU 315-2DP, así como la elaboración y depuración de un programa STEP 7. El módulo agrupa el procedimiento inicial a través de los siguientes pasos.

- Aplicación con un proyecto STEP 7
- Generación de la configuración hardware en una CPU 315-2DP
- Creación de un programa STEP 7
- Depuración de un programa STEP 7

#### **Requisitos:**

Para el correcto aprovechamiento de este módulo, se requieren los siguientes conocimientos:

- Conocimientos de uso de Windows 95/98/2000/ME/NT4.0
- Programación Básica de PLC con STEP 7 (Módulo A3 'Puesta en Marcha' programando PLC con STEP 7)

| Inicio | Notas | Configuración Hardware | Programa STEP 7 | Depuración |
|--------|-------|------------------------|-----------------|------------|
|--------|-------|------------------------|-----------------|------------|

#### Hardware y software Necesarios

- 1 PC, Sistema Operativo Windows 95/98/2000/ME/NT4.0 con
  - Mínimo: 133MHz y 64MB RAM, aprox. 65 MB de espacio libre en disco duro
  - Óptimo: 500MHz y 128MB RAM, aprox. 65 MB de espacio libre en disco duro
- 2 Software STEP 7 V 5.x
- 3 Interfase MPI para PC (p.e. PC- Adapter)
- 4 PLC SIMATIC S7-300 con al menos un módulo de entradas/salidas

Ejemplo de configuración:

- Fuente de Alimentación: PS 307 2A
- CPU: CPU 314
- Entradas Digitales: DI 16x DC24V
- Salidas Digitales: DO 16x DC24V / 0.5 A

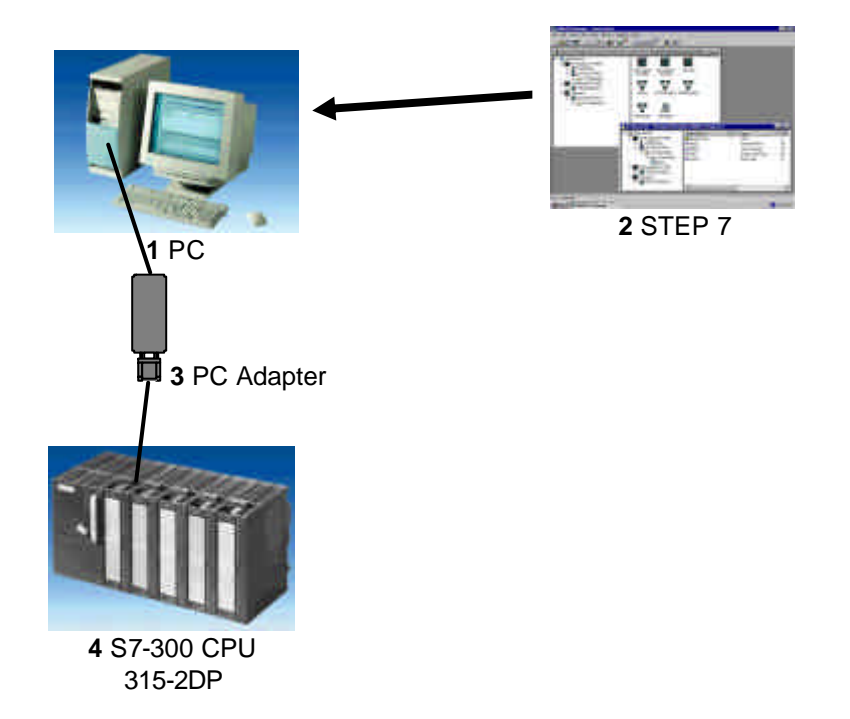

| Inicio | Notas | Configuración Hardware | Programa STEP 7 | Depuración |
|--------|-------|------------------------|-----------------|------------|
|        |       |                        |                 |            |
|        |       |                        |                 |            |

2.

i

#### NOTAS PARA LA ELABORACIÓN DE UNA APLICACIÓN EN UNA CPU 315-2DP

La CPU 315-2DP es un autómata que tiene integrada una interfase PROFIBUS DP.

Para dicha CPU, se dispone de los siguientes protocolos PROFIBUS:

- Interfase DP como Maestro, según EN 50170.
- Interfase DP como Esclavo, según EN 50170.

PROFIBUS-DP (Periferia Distribuida) es el protocolo de conexión de elementos de campo o periféricos a una CPU con un rápido tiempo de respuesta.

Otra característica de este protocolo es que la CPU es capaz de direccionar estos módulos de periferia como si fueran módulos propios de entrada/salida.

Esta CPU es por tanto suficiente como elemento de formación, disponiendo de las siguientes características:

- 16K de instrucciones. 48K de memoria de trabajo 80K de espacio disponible.
- 1024 Bytes de Entradas/Salidas Digitales
- 128 Bytes de Entradas/Salidas Analógicas
- 0,3 ms / 1K instrucciones
- 64 contadores
- 128 temporizadores
- 2048 bits de Marcas

|  | Inicio Notas Configuración Hardware Programa STEP 7 D |
|--|-------------------------------------------------------|
|--|-------------------------------------------------------|

i

### 3. GENERACIÓN DE LA CONFIGURACIÓN HARDWARE DE UNA CPU 315-2DP

La gestión de archivos se realiza en STEP 7 con el **Administrador SIMATIC**. Se puede, por ejemplo, copiar bloques de programa o ser llamados en procesos posteriores con otras herramientas, simplemente haciendo click con el ratón. Las operaciones disponibles son las mismas que pueden llevarse a cabo con cualquier otra aplicación bajo WINDOWS 95/98/2000/ME/NT4.0. (p.e. con un click del botón derecho del ratón se llega al menú de opciones en un módulo determinado). En la carpeta **SIMATIC S7-300** y **CPU**, se muestra la estructura del hardware del PLC. Esto implica que cada proyecto pertenece a un harware en particular.

En STEP 7, cada proyecto lleva asociado una estructura fija de directorios. Los programas son almacenados de la siguiente manera:

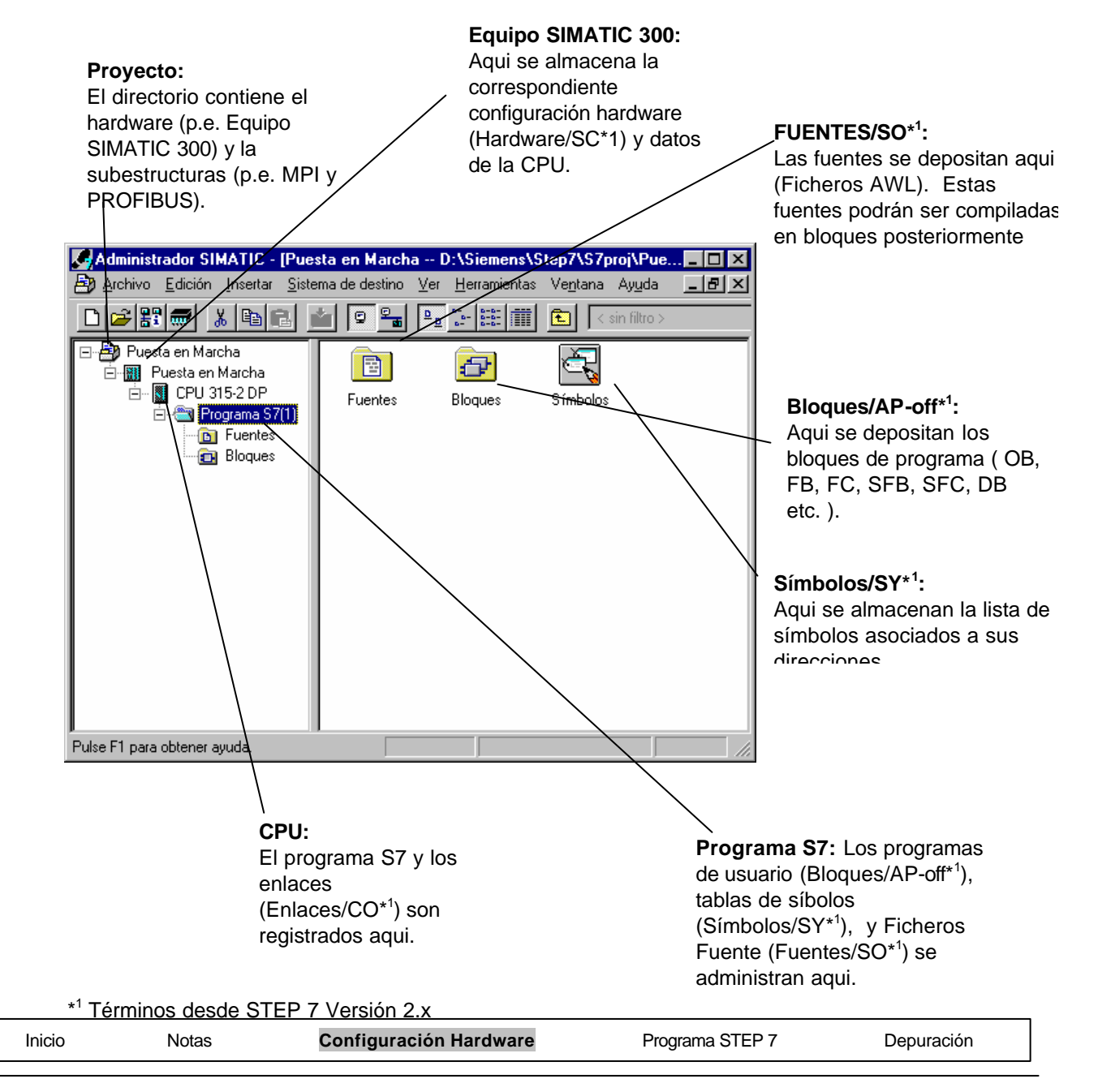

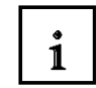

En las carpetas **Equipo SIMATIC 300** y **CPU**, se muestra la estructura del hardware de la CPU. Aquí se muestra un ejemplo para el caso de una CPU 315-2DP. Deben de ajustarse los temporizadores, contadores, marcas y direcciones de los módulos de entrada/salida.

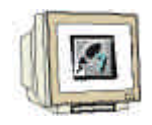

Para poder obtener un proyecto donde elaborar el programa de usuario, se deben de seguir los siguientes pasos:

 Abrimos la herramienta principal Administrador SIMATIC, con un doble click en el icono siguiente ( → Administrador SIMATIC).

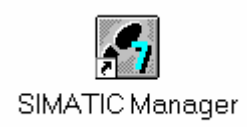

2. Los programas STEP 7 son gestionados por proyectos. Cada proyecto debe ser creado como nuevo archivo ( → Archivo → Nuevo).

| Administrador SIMATIC                                                                                                    |                                                      |                                         |                    |        |   |
|----------------------------------------------------------------------------------------------------|------------------------------------------------------|-----------------------------------------|--------------------|--------|---|
| <u>Archivo</u> <u>S</u> istema de destino <u>V</u>                                                                                           | er <u>H</u> erramientas                              | Ve <u>n</u> tana                        | Ay <u>u</u> da     |        |   |
| <u>N</u> uevo                                                                                                    |                                                      |                                         | 1                  | Ctrl+N |   |
| Asistente 'Nuevo <u>P</u> royecto'<br><u>A</u> brir<br>Abrir proyecto de <u>l</u> a versión 1                                                |                                                      |                                         | I                  | Ctrl+O |   |
| Memory Car <u>d</u> S7<br>Archivo Mem <u>o</u> ry Card                                                                                       |                                                      |                                         |                    | +      |   |
| <u>B</u> orrar<br><u>R</u> eorganizar<br><u>G</u> estionar                                                                                   |                                                      |                                         |                    |        |   |
| Arc <u>h</u> ivar<br>Desarchi <u>v</u> ar                                                                                                    |                                                      |                                         |                    |        |   |
| Pr <u>e</u> parar página<br>Encabezado/Pie de página<br>Ins <u>t</u> alar impresora                                                          |                                                      |                                         |                    |        | _ |
| <u>1</u> Accessible Nodes<br><u>2</u> workshop_SM63 (Project) I<br><u>3</u> SM060307 (Library) D:\Sie<br><u>4</u> Puesta en Marcha (Proyecto | ):\Siemens\Step7<br>nens\Step7\S7lib<br>D:\\Step7\S' | '\S7proj\wo<br>s\Sm06030<br>7proj\Puest | rkshop<br>7<br>a_e |        |   |

| Inicio | Notas | Configuración Hardware | Programa STEP 7 | Depuración |
|--------|-------|------------------------|-----------------|------------|
|        |       |                        |                 |            |

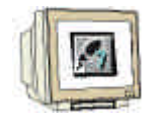

3. Damos al proyecto el nombre **CPU315\_2DP** ( $\rightarrow$  CPU315\_2DP  $\rightarrow$  Aceptar).

| Nu | IGAO                                                                                                    | ×                                                                                                    |  |
|----|----------------------------------------------------------------------------------------------------|----------------------------------------------------------------------------------------------------|--|
|    | Proyectos de usuario Librerías                                                                                                    |                                                                                                    |  |
|    | Nombre                                                                                                    | Ruta 🔺                                                                                                    |  |
|    | 840Di<br>Conversión<br>FP50-80 TECNOMAGNETE (ITALIA)<br>ncu_572_4<br>Proyecto Correa<br>Proyecto_Prueba_DB<br>Proyecto_Prueba_FB<br>Puesta en Marcha<br>◀ | D:\Siemens\Step7\S7proj\840<br>D:\Siemens\Step7\S7proj\840<br>D:\Siemens\Step7\S7proj\Cor<br>D:\Siemens\Step7\S7proj\892<br>D:\Siemens\Step7\S7proj\Pro<br>D:\Siemens\Step7\S7proj\Pro<br>D:\Siemens\Step7\S7proj\Pro<br>D:\Siemens\Step7\S7proj\Pue ▼ |  |
| N  | Lombre:                                                                                                    | <u>T</u> ipo:                                                                                                    |  |
| 0  | CPU315_2DP                                                                                                    | Proyecto                                                                                                    |  |
| U  | <u>I</u> bicación (ruta) :                                                                                                    |                                                                                                    |  |
|    | D:\Siemens\Step7\S7proj                                                                                                    | E <u>x</u> aminar                                                                                                    |  |
| Su | Aceptar                                                                                                    | Cancelar Ayuda                                                                                                    |  |

4. Insertamos un **Equipo SIMATIC 300** ( $\rightarrow$  Insertar  $\rightarrow$  Equipo  $\rightarrow$  Equipo SIMATIC 300).

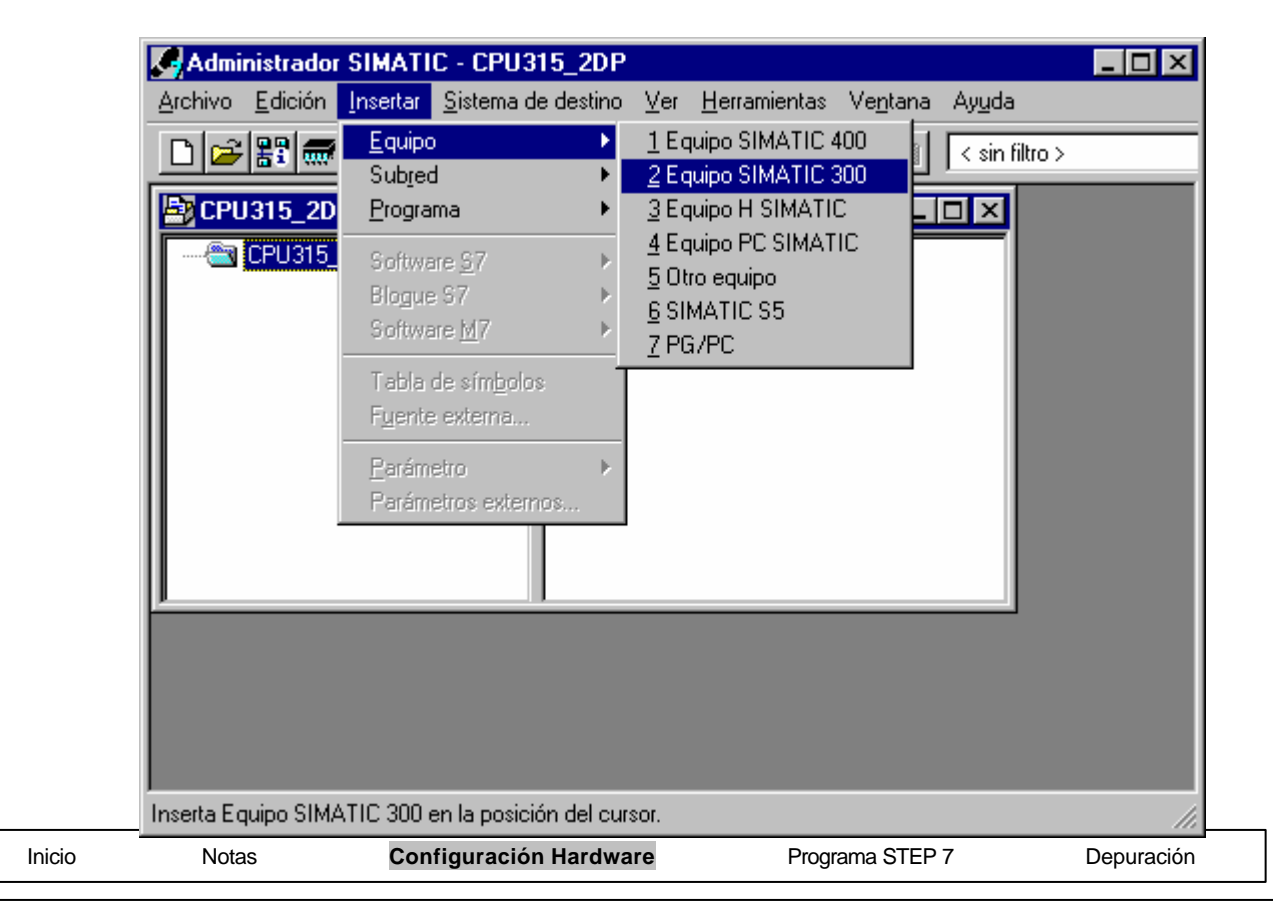

5.

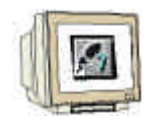

Abrimos la aplicación 'Hardware' con un doble click del ratón ( $\rightarrow$  Hardware).

| Administrador SIMATIC - CPU315_2DP                                                                                           | _ 🗆 🗵 |
|----------------------------------------------------------------------------------------------------|-------|
| <u>Archivo E</u> dición Insertar <u>S</u> istema de destino <u>V</u> er <u>H</u> erramientas Ve <u>n</u> tana Ay <u>u</u> da |       |
| _ <b>□ 😂 🔠 🐨 🕺 🛍 😰 🗣 🕒 💬 🕮 🏢 🔁 🔍 sin filtro &gt;</b>                                                                         |       |
| CPU315_2DP D:\Siemens\Step7\S7proj\Cpu315_2                                                                                  |       |
| CPU315_2DP                                                                                                    |       |
|                                                                                                    |       |
| Pulse F1 para obtener ayuda.                                                                                                 | ///   |

6. Abrir el Catálogo hardware haciendo click con el botón izquierdo en el símbolo  $(\rightarrow)$ . El contenido se divide en los siguientes módulos:

- PROFIBUS-DP, SIMATIC 300, SIMATIC 400 y Controles SIMATIC Basados en PC. Todos los componentes, bloques y módulos de interfase necesarios para el proyecto, son mostrados aqui.

| HW Config - ISIMATIC 3                     | 300(1) (Configuración               | CPU315 2DP1                                                                                                    |
|--------------------------------------------|-------------------------------------|----------------------------------------------------------------------------------------------------|
| 🗓 Equip <u>o E</u> dición <u>I</u> nsertar | <u>S</u> istema de destino <u>V</u> | er <u>H</u> erramientas Ve <u>n</u> tana Ay <u>u</u> da 📃 🗾 🗙                                                            |
|                                            | Pa 🖪 🏄 🏜                            |                                                                                                    |
|                                            |                                     | Perfil: Estándar                                                                                                    |
|                                            |                                     | Estación PC SIMATIC     PROFIBUS-DP     PROFIBUS-PA     SIMATIC 300     SIMATIC 400     SIMATIC PC Based Control 300/400 |
| ✓ SIMATIC 300(1)                           |                                     | Componentes y módulos para<br>soluciones de automatización con<br>SIMATIC basadas en PC                                  |
| – Pulse F1 para obtener ayuda.             |                                     |                                                                                                    |
| Notas Config                               | juracion Hardware                   | Programa STEP 7 Depuracion                                                                                               |

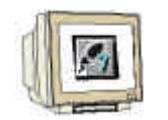

7. Hacer doble click en **Perfil Soporte** (  $\rightarrow$  SIMATIC 300  $\rightarrow$  Bastidor 300  $\rightarrow$  Perfil Soporte).

| 🖳 HW Config - [SIMATIC 3                   | 00(1) (Configuración)          | CPU315_2DP]                                                                                                    | _ 🗆 ×                                                                                  |
|--------------------------------------------|--------------------------------|----------------------------------------------------------------------------------------------------|----------------------------------------------------------------------------------------|
| 🕅 Equip <u>o E</u> dición <u>I</u> nsertar | <u>S</u> istema de destino ∐er | r <u>H</u> erramientas Ve <u>n</u> tana Ay <u>u</u> da                                                                                                    | _ 8 ×                                                                                  |
|                                            | Pa 🖪 🏜 🏜                       |                                                                                                    |                                                                                        |
|                                            |                                | Perfil: Estándar                                                                                                    | •                                                                                      |
| ▼ SIMATIC 300(1)                           |                                | SIMATIC 300     BASTIDOR 300     BASTIDOR 300     BASTIDOR 300     BASTIDOR 300     BIOD/840D co     B10D/840D co     B10D/840D co     B1 | n PLC314<br>n PLC315:<br>n PLC315:<br>315-2AF00<br>315-2AF03<br>315-2AF03<br>315-2AF03 |
| Steckplatz Bezeichnung                     |                                | 6ES7 390-1???0-0AA0<br>Suministrables en diferentes lon                                                                                                    | gitudes <u> </u>                                                                       |
| Pulse F1 para obtener ayuda.               |                                |                                                                                                    |                                                                                        |

Se mostrará de manera inmediata una tabla de configuración correspondiente a la estructura del soporte RACK 0.

| 🔣 HW Config - [SIMATIC 3                                                               | 00(1) (Configuración) CPU                           | J315_2DP]                                                        |
|----------------------------------------------------------------------------------------|-----------------------------------------------------|------------------------------------------------------------------|
| 💵 Equip <u>o E</u> dición <u>I</u> nsertar                                             | <u>S</u> istema de destino <u>V</u> er <u>H</u> err | ramientas Ve <u>n</u> tana Ay <u>u</u> da 📃 🗗 🗙                  |
|                                                                                        |                                                     | 1 🔡 🕺                                                            |
| 1<br>2<br>3                                                                            |                                                     | Perfil: Estándar                                                 |
| 4<br>5<br>6<br>7<br>0<br>▼                                                             |                                                     |                                                                  |
| (0) UR                                                                                 |                                                     | SIN periférica<br>                                               |
| Slot Módulo .                                                                          | Ref Fi D D [                                        |                                                                  |
| $\begin{array}{ c c c c } 2 \\ \hline 3 \\ \hline 4 \\ \hline 5 \\ \hline \end{array}$ |                                                     | 6ES7 390-1???0-0AA0<br>Suministrables en diferentes longitudes ▲ |
| Pulse F1 para obtener ayuda.                                                           |                                                     | MOD //                                                           |

| Inicio | Notas | Configuración Hardware | Programa STEP 7 | Depuración |
|--------|-------|------------------------|-----------------|------------|
| -      |       |                        |                 |            |

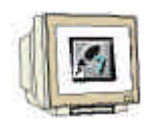

8. Ahora se permite seleccionar todos los módulos que se encuentren en el bastidor e insertarlos en la tabla de configuración desde el catálogo hardware. Para llevar a cabo esta operación, primero se deberá de hacer click en el elemento del catálogo a insertar, mantener el botón del ratón pulsado y arrastrarlo a la primera posición en el bastidor.

Vamos a comenzar con la Fuente de Alimentación **PS 307 2A** ( $\rightarrow$  SIMATIC 300  $\rightarrow$  PS-300  $\rightarrow$  PS 307 2A).

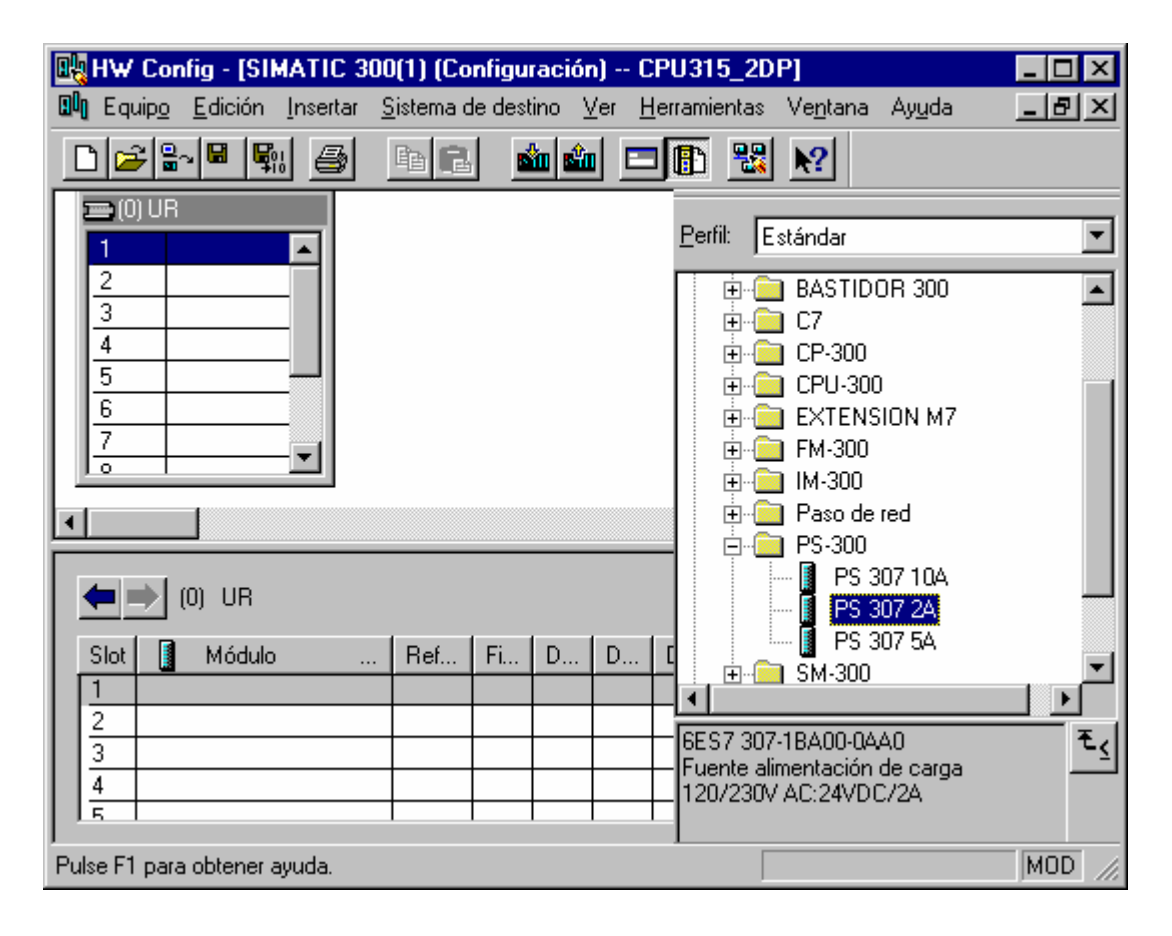

 $\triangle$ 

Nota:

Si su hardware difiere de lo mostrado en el ejercicio, se deberá de seleccionar los módulos apropiados en el catálogo e insertarlos en el bastidor.

Las referencias de los módulos, las cuales se encuentran serigrafiadas en los componentes físicos, se muestran al pie del catálogo. Asegurese de que son iguales!.

| Inicio | Notas | Configuración Hardware | Programa STEP 7 | Depuración |  |
|--------|-------|------------------------|-----------------|------------|--|
|        |       |                        |                 |            |  |
|        |       |                        |                 |            |  |

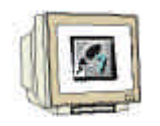

9. En el siguiente paso, colocamos la CPU 315-2DP en la segunda posición del bastidor. Esto permite que se pueda visualizar la referencia y versión de la CPU. (→ SIMATIC 300 → CPU-300 → CPU 315-2DP → 6ES7 315-2AF03-0AB0 → V1.1 ).

| 🖳 HV             | ң HW Config - [SIMATIC 300(1) (Configuración) CPU315_2DP] |                          |         |                           |                  |               |         |      |                  |                |                   |                                                     |                                  |            |
|------------------|-----------------------------------------------------------|--------------------------|---------|---------------------------|------------------|---------------|---------|------|------------------|----------------|-------------------|-----------------------------------------------------|----------------------------------|------------|
| <b>00</b> E      | quip <u>o</u>                                             | <u>E</u> dición <u>I</u> | nsertar | <u>S</u> istema de (      | destino <u>V</u> | er <u>H</u> e | rramier | ntas | Ve <u>n</u> tana | Ay <u>u</u> da | 3                 |                                                     |                                  | ×          |
|                  | 28                                                        | - <b>B B</b>             | 9       | <b>e</b> 6                | in in            |               |         |      | <b>\?</b>        |                |                   |                                                     |                                  |            |
|                  | (0) UR                                                    | PS 307 2                 | 24      |                           |                  |               |         |      |                  | <b></b>        | <u>P</u> erfil:   | Estándar                                            | F01-0AB0                         | -          |
| 4<br>5<br>6<br>7 |                                                           |                          |         |                           |                  |               |         |      |                  |                |                   | 6ES7 315-2A<br>⊡                                    | F02-0480<br>F03-0480             |            |
| •                |                                                           |                          |         |                           | Ţ                | ]             |         |      |                  | •              |                   |                                                     | F82-0AB0<br>F83-0AB0<br>G10-0AB0 |            |
|                  | ⇒                                                         | (0) UR                   |         |                           |                  |               |         |      |                  |                |                   | ±                                                   |                                  |            |
| Slo<br>1         | t 🚺                                                       | Módulo<br>PS 307 2A      |         | Referencia<br>SES7 307-18 | 400-04A0         | Fi            | D       | D    | D (              | کم             |                   | ≟ · 📄 CPU 316-2 DP<br>≟ · 🦳 CPU 318-2               |                                  | -          |
| 2<br>3           |                                                           |                          |         |                           |                  |               |         |      |                  |                | 6ES7              | 315-2AF03-0AB0                                      |                                  | <u>-</u> < |
| 4                |                                                           |                          |         |                           |                  |               |         |      |                  | -              | instr.;<br>DP o ( | conexión MPI+ DP (maes<br>esclavo DP); configuració | stro                             |            |
| Pulse F          | <sup>2</sup> 1 para                                       | obtener ay               | uda.    |                           |                  |               |         |      |                  |                |                   |                                                     | MOD                              | //         |

10. En la pantalla siguiente se ajustará el interfase PROFIBUS integrado. En nuestro caso no vamos a ajustar nada por ahora. Hacemos click en **Aceptar** (→ Aceptar ).

| Propiedades - Interfac | e PROFIBUS DP (B0/S2.1) | ×                                                                            |
|------------------------|-------------------------|------------------------------------------------------------------------------|
| General Parámetros     | ]                       |                                                                              |
| <u>D</u> irección:     | Sie<br>sigu             | lige una subred se le propondrán las<br>ientes direcciones que estén libres. |
| Subred:                | ed                      | Nueva                                                                        |
|                        |                         | Propiedades                                                                  |
|                        |                         | Borrar                                                                       |
|                        |                         |                                                                              |
|                        |                         |                                                                              |
| Aceptar                |                         | Cancelar Ayuda                                                               |
| Notas                  | Configuración Hardware  | Programa STEP 7                                                              |

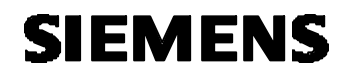

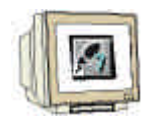

En el siguiente paso arrastramos el módulo de 16 entradas digitales al cuarto puesto. La referencia del módulo se puede leer en la tapa del módulo (→ SIMATIC 300 → SM300 → DI-300 → SM 321 DI16xDC24V).

| ۵ĥ  | H₩                        | Cor          | ifig - [Sl                | MATIC 3          | 00(1) (Conf          | iguración) | CP            | <sup>.</sup> U315 | _2DI | P]               |                  |                                  |                                                        |                                                                      | _                                                                                |               |
|-----|---------------------------|--------------|---------------------------|------------------|----------------------|------------|---------------|-------------------|------|------------------|------------------|----------------------------------|--------------------------------------------------------|----------------------------------------------------------------------|----------------------------------------------------------------------------------|---------------|
| 80  | Equ                       | iip <u>o</u> | <u>E</u> dición           | Insertar         | <u>S</u> istema de ( | destino ⊻e | er <u>H</u> e | rramier           | ntas | Ve <u>n</u> tana | i Ay <u>u</u> da | э                                |                                                        |                                                                      | _                                                                                | ЫN            |
|     | נ ב                       | 2            | ~ 🖬 🖣                     | h 🞒              | Pa 🖪                 | sin sin    |               | ß                 |      | <b>\?</b>        |                  |                                  |                                                        |                                                                      |                                                                                  |               |
| 5   | 1<br>2<br>X2<br>3         | ) UR         | PS 30<br>CPU<br><i>DF</i> | 7 2A<br>315-2 DF | )                    |            |               |                   |      |                  |                  | <u>P</u> erfil:                  | Estándar                                               | 00<br>SM 321 [                                                       | )116xAC120                                                                       | /23           |
|     | 4<br>5<br>6<br>7          |              |                           |                  |                      |            |               |                   |      |                  | •                | 1                                |                                                        | SM 321 [<br>SM 321 [<br>SM 321 [<br>SM 321 [<br>SM 321 [<br>SM 321 [ | DI16xAC120<br>DI16xAC120<br>DI16xDC24V<br>DI16xDC24V<br>DI16xDC24V<br>DI16xDC24V | V<br>V<br>V   |
| •   | <b>(</b>                  | •            | (0) UR                    |                  |                      |            |               |                   |      |                  |                  |                                  |                                                        | SM 321 [<br>SM 321 [<br>SM 321 [<br>SM 321 [                         | )116xDC24v<br>)116xDC24v<br>)116xDC24v<br>)116xDC24v                             |               |
|     | Slot                      |              | Módule                    | o                | Referencia           |            | Fi            | D                 | D    | D                | Co               |                                  |                                                        | SM 321 [<br>SM 321 [                                                 | DI16xDC24V                                                                       | ,al<br>Ion ▼I |
|     | 1                         |              | PS 307 2                  | A                | 6ES7 307-1B.         | 400-04A0   |               | 0                 |      |                  | <b>_</b>         |                                  | : :**** 18                                             | 5141 521 1                                                           | J116XDC46-                                                                       | ≥<br>▶        |
|     | 2<br><u>X</u> 2<br>3<br>1 |              | CPU 31:<br>DF             | 5-2 DP           | 6ES7 315-2           | AFU3-OAE   | V1.1          | 2                 | 102  | \$               |                  | 6ES7<br>Módul<br>16xD0<br>diagnó | 321-7BH00<br>o de entrad<br>24V, con a<br>istico, cont | -0ABO<br>as digital<br>larma de<br>acto con                          | es DI<br>proceso y<br>hún 16                                                     | ₹₹            |
| Pul | se F1                     | para         | obtener                   | ayuda.           |                      |            |               |                   |      |                  |                  |                                  |                                                        |                                                                      | M                                                                                | DD //         |

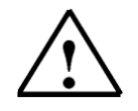

Nota:

El puesto 3 se reserva para los módulos de interfase. En caso de no tener ninguno físicamente en el bastidor, se dejará vacío este puesto. Si existiera, se buscará su correspondiente referencia en el catálogo en **CPU- 300 -> IM - 300**.

| Inicio |  |
|--------|--|
|--------|--|

Notas

Configuración Hardware

Programa STEP 7

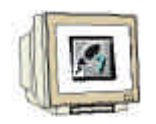

En el paso siguiente arrastramos el módulo de 16 salidas digitales en el quinto puesto. La referencia del módulo se puede leer en la tapa del módulo (→ SIMATIC 300 → SM300 → DO-300 → SM 322 DO16xDC24V/0,5A).

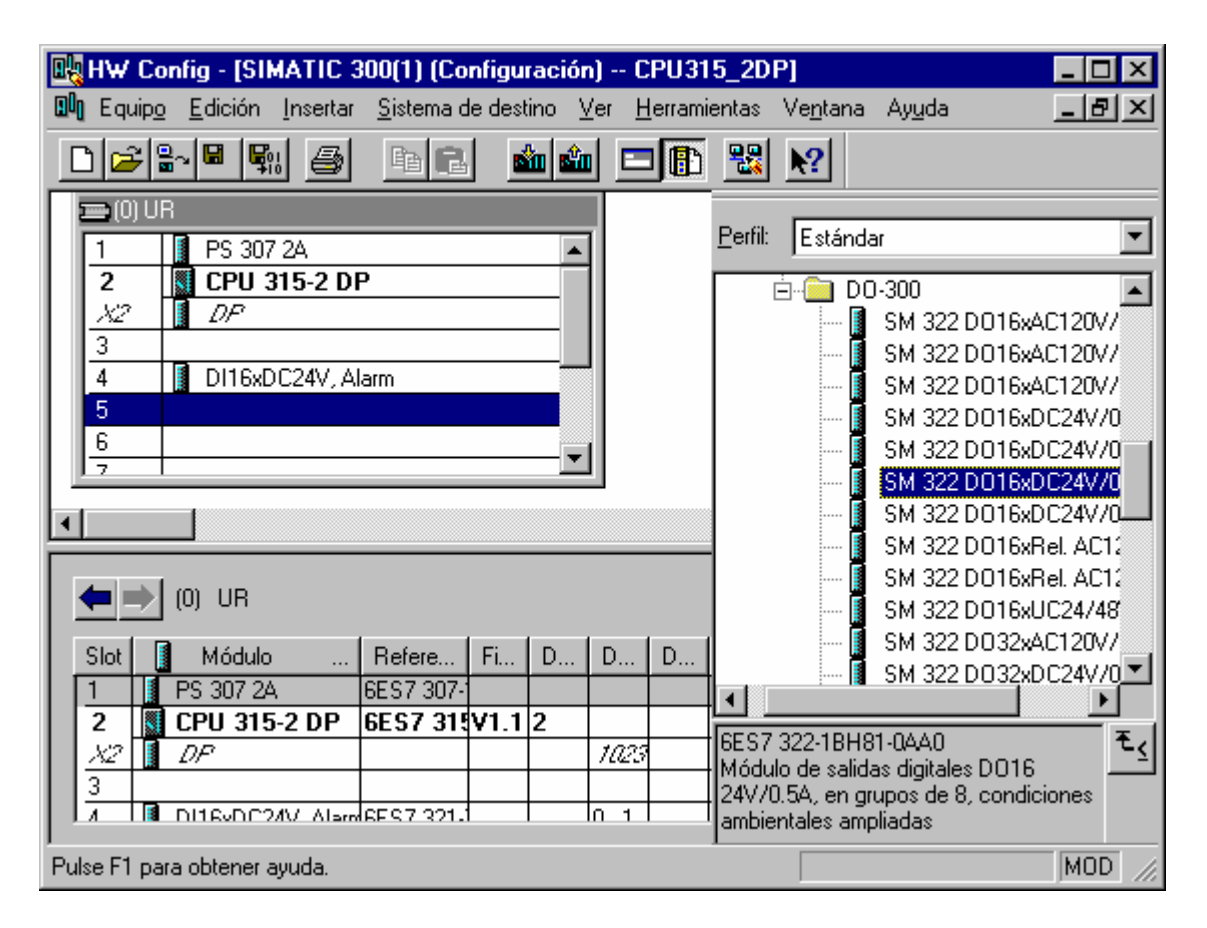

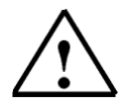

Nota:

La referencia del módulo se muestra al pie del catálogo.

Inicio

Notas

Configuración Hardware

Programa STEP 7

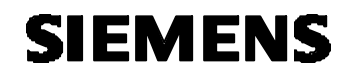

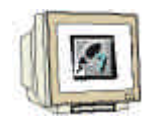

13 Se pueden cambiar las características de algunos módulos.

( $\rightarrow$  hacer click con el botón derecho del ratón en la CPU 315-2DP  $\rightarrow$  insertar $\rightarrow$ Propiedades del objeto  $\rightarrow$  Aceptar).

p.e. Podemos generar una marca ciclo en todas las CPUs ( $\rightarrow$  Ciclo/Marca de Ciclo  $\rightarrow$  **Ú** Marca Ciclo  $\rightarrow$  Byte de Marcas 100).

| ropiedades - CPU 315-2 DP - (B0/S2)                                                         |                                               |
|---------------------------------------------------------------------------------------------|-----------------------------------------------|
| Alarmas horarias Alarma cíclica Diagnóstico / Reloj General Arranque Ciclo / Marca de ciclo | Protección Comunicación<br>Remanencia Alarmas |
| Ciclo                                                                                       |                                               |
| Actualizar cíclicamente la imagen de proceso del OB1                                        |                                               |
| Tiempo de vigilancia del ciclo [ms]:                                                        |                                               |
| Tie <u>m</u> po de ciclo mín. [ms]: 0                                                       |                                               |
| Carga del ciclo por comunicaciones [%]: 20                                                  |                                               |
| Tamaño de la imagen del proceso:                                                            |                                               |
| Llamada del <u>O</u> B85 en caso de No llamar al OB85<br>error de acceso a la periferia:    | ×                                             |
| Marca de ciclo                                                                              |                                               |
| 🔽 Marca de ciclo                                                                            |                                               |
| Byte de marcas: 100                                                                         |                                               |
|                                                                                             |                                               |
| Aceptar                                                                                     | Cancelar Ayuda                                |

|   | Inicio | Notas | Configuración Hardware | Programa STEP 7 |
|---|--------|-------|------------------------|-----------------|
| _ |        |       |                        |                 |

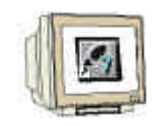

14. Las direcciones de los módulos de Entrada/Salida sólo pueden ser cambiadas en CPUs S7-300 con interfase PROFIBUS integrado.

Para lograr esto, hay que hacer doble click en el módulo apropiado, quitar la opción estándar y ajustar la dirección en el campo 'Inicio. ( $\rightarrow$  DO 16xDC24V/0.5A $\rightarrow$  Direcciones $\rightarrow$  quitar opción estándar  $\rightarrow$  0 $\rightarrow$  Aceptar ).

| Pro | piedad           | les - D(         | )16xDC2 | 4770.54 | A - (B0/S5)    |          |              |    | ×   |
|-----|------------------|------------------|---------|---------|----------------|----------|--------------|----|-----|
| 6   | ieneral          | Direcci          | ones    |         |                |          |              |    |     |
|     | – Salida         | 15               |         |         |                |          |              |    |     |
|     | Ini <u>c</u> io: |                  | 0       |         | Imagen del pro | oceso:   |              |    |     |
|     | Fin:             | 1                | 5       |         | IP OB1         | <b>-</b> |              |    |     |
|     | E:               | stán <u>d</u> ar |         |         |                |          |              |    |     |
|     |                  |                  |         |         |                |          | <br>         |    |     |
|     |                  |                  |         |         |                |          |              |    |     |
|     |                  |                  |         |         |                |          |              |    |     |
|     |                  |                  |         |         |                |          |              |    |     |
|     |                  |                  |         |         |                |          |              |    |     |
|     |                  |                  |         |         |                |          |              |    |     |
|     |                  |                  |         |         |                |          |              |    |     |
|     |                  |                  |         |         |                |          |              |    |     |
|     | Acenter          | 7                |         |         |                |          | <br>Cancelar | Au | uda |
|     | Aceptal          |                  |         |         |                |          | Caliceial    | Ay | ada |

Inicio

Notas

Configuración Hardware

Programa STEP 7

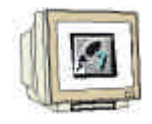

15. La tabla de configuración será guardada, compilada y cargada en la CPU, haciendo click en [1]y [2]. El selector de modos de la CPU debería estar en STOP! ( $\rightarrow$  [1]  $\rightarrow$  [2])

🖳 HW Config - [SIMATIC 300(1) (Configuración) -- CPU315\_2DP] \_ 🗆 × 🛄 Equipo Edición Insertar Sistema de destino Ver <u>H</u>erramientas Ve<u>n</u>tana Ay<u>u</u>da - 🖪 🗵 🗅 🚘 😫 🖳 8 B) **Ś** 1 믶 2 E Perfil: Estándar 😑 (0) UR • PS 307 2A ٠ 1 Section: CPU 315-2 DP 2 🖻 💼 DO-300 ٠  $\lambda 2$ DPSM 322 D016xAC120V/ 3 SM 322 D016xAC120V/ DI16xDC24V, Alarm 4 SM 322 D016xAC120V/ D016xDC24V/0.5A 5 SM 322 D016xDC24V/0 6 SM 322 D016xDC24V/0 7 SM 322 D016xDC24V/0 SM 322 D016xDC24V/0 Þ SM 322 D016xRel. AC12 SM 322 D016xRel. AC12 (0) UR  $\Rightarrow$ SM 322 D016xUC24/48 SM 322 D032xAC120V/ Slot Módulo Refere... Fi... D., D., D., Comentario SM 322 D032xDC24V/0 PS 307 2A 6ES7 307-٠ SM 322 D04xDC15V/20 6ES7 315V1.1 2 2 CPU 315-2 DP SM 322 D04xDC24V/10  $\overline{DP}$ X2 1023 e<mark>M 222 DOG</mark>WE Los 3 • 4 DI16xDC24V, Alarn 6ES7 321-0...1 Ŧś 6ES7 322-18H81-0AA0 5 D016xDC24V/0.546ES7 322-0...1 Módulo de salidas digitales DO16 6 24V/0.5A, en grupos de 8, condiciones ambientales ampliadas MOD Pulse F1 para obtener ayuda.

Inicio

Notas

Configuración Hardware

Programa STEP 7

#### 4. ESCRIBIENDO UN PROGRAMA STEP 7

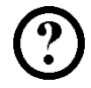

El programa que va a ser depurado va a ser elaborado en Lista de Instrucciones (AWL) y contiene tan solo dos líneas.

La frecuencia de los bits del byte de marcas MB100, activado en la configuración hardware, son trasferidas a un byte de salidas.

#### Tabla de Símbolos:

| MB100 | Reloj | Byte de marca ciclo    |
|-------|-------|------------------------|
| QB0   | QB    | Visualizador de salida |

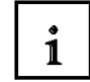

Cada bit de la marca ciclo tiene pre-asignado un período o frecuencia. A continuación se muestra el valor de cada bit:

| Bit:             | 7   | 6     | 5 | 4    | 3   | 2   | 1   | 0   |
|------------------|-----|-------|---|------|-----|-----|-----|-----|
| Período (s):     | 2   | 1.6   | 1 | 0.8  | 0.5 | 0.4 | 0.2 | 0.1 |
| Frecuencia (Hz): | 0.5 | 0.625 | 1 | 1.25 | 2   | 2.5 | 5   | 10  |

- 16. Seleccionamos la carpeta **Bloques** en el **Administrador SIMATIC** ( → Administrador SIMATIC →Blocks)

| Administrador SIMATIC - [CP  | U315_2DP I      | D:\Siemens\Step7         | \S7proj\Cpu315_;   | 2 <u>-                                   </u> |
|------------------------------|-----------------|--------------------------|--------------------|-----------------------------------------------|
| Archivo Edición Insertar Sis | tema de destino | Ver <u>H</u> erramientas | Ventana Ayuda      | <u>-9×</u>                                    |
|                              | 🛍 🔍 🚡           |                          | 💼 🛛 < sin filtro > |                                               |
| E- 🔁 CPU315_2DP              |                 | <b>1</b>                 |                    |                                               |
| 🖻 📲 CPU 315-2 DP             | Datos de        | 0B1                      |                    |                                               |
| ⊡ 🗊 Programa S7(1)           | sistema         |                          |                    |                                               |
| Bloques                      |                 |                          |                    |                                               |
|                              |                 |                          |                    |                                               |
|                              |                 |                          |                    |                                               |
|                              |                 |                          |                    |                                               |
|                              |                 |                          |                    |                                               |
|                              |                 |                          |                    |                                               |
|                              |                 |                          |                    |                                               |
|                              |                 |                          |                    |                                               |
|                              |                 |                          |                    |                                               |
| Pulse F1 para obtener ayuda. |                 |                          |                    | ///                                           |

| Inicio | Notas | Configuración Hardware | Programa STEP 7 | Depuración |
|--------|-------|------------------------|-----------------|------------|
|        |       |                        |                 |            |
|        |       |                        |                 |            |

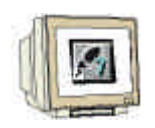

17. En el Administrador SIMATIC hacemos doble click en el bloque **OB1** ( $\rightarrow$  OB1).

| Administrador SIMATIC - [CPU                                                                   | J315_2DP I          | D:\Siemens\Step7         | \S7proj\Cpu315_2                | 2 <u>- D ×</u> |
|------------------------------------------------------------------------------------------------|---------------------|--------------------------|---------------------------------|----------------|
| Archivo Edición Insertar Sist                                                                  | ema de destino      | ⊻er <u>H</u> erramientas | Ve <u>n</u> tana Ay <u>u</u> da | <u>- 8 ×</u>   |
|                                                                                                | 🏜 🔍 🖳               |                          | 主 < sin filtro >                |                |
| CPU315_2DP<br>SIMATIC 300(1)<br>CPU 315-2 DP<br>Grow Programa S7(1)<br>Grow Fuentes<br>Bloques | Datos de<br>sistema | :                        |                                 |                |
| Pulse F1 para obtener ayuda.                                                                   |                     |                          |                                 |                |

18. Aceptamos las opciones del OB1 con Aceptar ( $\rightarrow$ Aceptar).

| Propiedades - Bloque de                    | e organización                                       |                                  | ×     |
|--------------------------------------------|------------------------------------------------------|----------------------------------|-------|
| General - 1ª parte Gener                   | al - 2ª parte   Llamadas   Atributos                 |                                  |       |
| <u>N</u> ombre:                            | 081                                                  |                                  |       |
| Nombre simbólico:                          |                                                      |                                  |       |
| <u>C</u> omentario del símbolo:            |                                                      |                                  |       |
| Lenguaje:                                  | AWL                                                  |                                  |       |
| Ruta del proyecto:                         |                                                      |                                  |       |
| Ubicación del proyecto:                    | D:\Siemens\Step7\S7proj\Cpu31                        | 5_2                              |       |
| Fecha de creación:<br>Última modificación: | Código<br>20/01/2003 17:50:28<br>07/02/2001 15:03:43 | Interface<br>15/02/1996 16:51:12 |       |
| Co <u>m</u> entario:                       | "Main Program Sweep (Cycle)"                         |                                  | 4     |
| Aceptar                                    |                                                      | Cancelar                         | Ayuda |
| Notas Co                                   | onfiguración Hardware                                | Programa STEP 7                  | Dep   |

Nota:

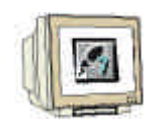

 Existe un Editor de Programas KOP, AWL, que da la posibilidad de editar el Programa STEP
 Para poser hacer esto, el bloque de organización OB1 debería de haberse abierto ya, mostrando el primer segmento. Se debe de seleccionar el primer segmento, para poder crear la primera operación. Ahora es cuando se puede escribir el primer Programa STEP 7. Los programas STEP 7 normalmente se dividen en segmentos. Se puede insertar un nuevo segmento

haciendo click en el símbolo de segmento

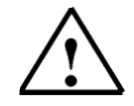

Los comentarios del programa se han de separar de las instrucciones de programa a través de los caracteres '//'.

|                                                                                                    | ./FUP - [0B1 | CPU315_2DP\SIMATIC 300(1 | )\CPU 315-2 DP] | Annala        |                |
|----------------------------------------------------------------------------------------------------|--------------|--------------------------|-----------------|---------------|----------------|
| □ Archivo Edición Insertar Sistema de destino I est Ver Herramientas Ventana Ayuda         □ □ □ □ □ □ □ □ □ □ □ □ □ □ □ □ □ □ □ |              |                          |                 |               |                |
| Dirección                                                                                                    | Declaración  | Nombre                   | Tipo            | Valor inicial | Comentario 🔺   |
| 0.0                                                                                                    | temp         | OB1_EV_CLASS             | BYTE            |               | Bits 0-3 = 1 ( |
| 1.0                                                                                                    | temp         | OB1_SCAN_1               | BYTE            |               | l (Cold restar |
| 2.0                                                                                                    | temp         | OB1_PRIORITY             | BYTE            |               | Priority of OE |
| 3.0                                                                                                    | temp         | 0B1_0B_NUMBR             | BYTE            |               | l (Organizatic |
| 4.0                                                                                                    | temp         | OB1 RESERVED 1           | BYTE            |               | Reserved for s |
| Comentario:<br>Segm. 1: Marca Ciclo emitida a módulo de salidas digitales<br>Comentario:                                         |              |                          |                 |               |                |
| L MB 100 // Cargamos el contenido de la Marca Ciclo<br>T AB 0 // Visualizamos el contenido de la Marca Ciclo                     |              |                          |                 |               |                |
|                                                                                                    |              |                          |                 |               | <b>•</b>       |
|                                                                                                    |              |                          |                 |               |                |
| Pulse F1 para obtener ayuda. 💿 offline Abs //                                                                                    |              |                          |                 |               |                |

En el segmento 1 L MB 100

00 //Línea 1 QB 0 //Línea 2

La línea 1 carga el contenido de la Marca Ciclo y la línea 2 lo transfiere al byte de salidas 0. Los 8 bits del byte de salidas parpadean a diferentes frecuencias.

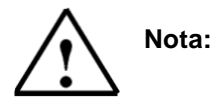

La dirección del byte de salida puede ser diferente, según la configuración hardware.

Inicio Notas Configuración Hardware **Programa STEP 7** Depuración

т

#### 5. DEPURANDO UN PROGRAMA STEP 7

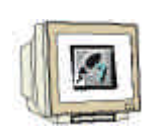

El Programa STEP 7 a depurar será cargado ahora en la CPU. En este ejemplo sólo se va a depurar elñ bloque de organización OB1.

19. Guardar el bloque haciendo click en  $\square$  y cargar el programa en la CPU, haciendo click en  $\square$ . El selector de modos de la CPU debería estar en STOP! ( $\rightarrow$ ,  $\square$ ,  $\rightarrow$ )

KOP/AWL/FUP - [OB1 -- CPU315\_2DP\SIMATIC 300(1)\CPU 315-2 DP] Archivo Edición Insertar <u>S</u>istema de destino <u>T</u>est <u>V</u>er Herramientas Ventana Ayuda . 8 × ◧◪◪▯ 圖 A  $\mathbf{N}$ r Star Barrier Barrier Barr  $\square$ HЮ B ? Dirección Declaración Nombre Tipo Valor inicial Comentario 0.0 temp OB1\_EV\_CLASS BYTE Bits 0-3 = 1 1.0 temp OB1\_SCAN\_1 BYTE l (Cold restar 2.0 OB1\_PRIORITY BYTE Priority of OE temp 3.0 temp OB1 OB NUMBR BYTE 1 (Organizatid 4.0 temp OB1 RESERVED 1 BYTE Reserved for Comentario: Segm. 1: Marca Ciclo emitida a módulo de salidas digitales Comentario: MB 100 L // Cargamos el contenido de la Marca Ciclo Т AB 0 // Visualizamos el contenido de la Marca Ciclo • [ Image: Second Second 9 Pulse F1 para obtener ayuda. offline Abs

| In | ۱C | n n |  |
|----|----|-----|--|
|    | пc | 10  |  |
|    |    |     |  |

Notas

Configuración Hardware

Programa STEP 7

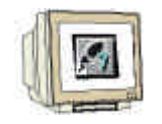

| KOP/AWI                | ./FUP - [@OB1                    | CPU315_2DP\SIM                                   | ATIC 300                | (1)\CPU 31  | 5-2 DP](           | DNLINE         | _ <b>_ _ _ _</b> |
|------------------------|----------------------------------|--------------------------------------------------|-------------------------|-------------|--------------------|----------------|------------------|
| 🗗 Archivo              | <u>E</u> dición <u>I</u> nsertar | <u>S</u> istema de destino <u>T</u> es           | st <u>V</u> er <u>⊢</u> | erramientas | Ve <u>n</u> tana . | Ay <u>u</u> da | <u>_8×</u>       |
|                        |                                  |                                                  |                         |             |                    |                |                  |
| Dirección              | Declaración                      | Nombre                                           |                         | Tipo        |                    | Valor inicial  | Comentario 📥     |
| 0.0                    | temp                             | OB1_EV_CLASS                                     |                         | BYTE        |                    |                | Bits 0-3 = 1 (   |
| 1.0                    | temp                             | OB1_SCAN_1                                       |                         | BYTE        |                    |                | l (Cold restar   |
| 2.0                    | temp                             | OB1_PRIORITY                                     |                         | BYTE        |                    |                | Priority of OE   |
| 3.0                    | temp                             | OB1_OB_NUMBR                                     |                         | BYTE        |                    |                | l (Organizatic   |
| 4.0                    | temp                             | OB1 RESERVED 1                                   |                         | BYTE        |                    |                | Reserved for s   |
| iclo emiti<br>100<br>0 | da a módulo de                   | ≤ salidas digi<br>// Cargamos e<br>// Visualizam | 0 1<br>0 1              |             | 36<br>36<br>36     |                |                  |
| 1: Error 2: Info       |                                  |                                                  |                         |             |                    |                |                  |
| Pulse F1 para c        | btener ayuda.                    |                                                  |                         |             | ٩                  | RUN            | Abs //           |

| Inicio | Notas |
|--------|-------|
|        |       |

Configuración Hardware

Programa STEP 7